# คู่มือ การเพิ่มแนวเส้นคลอง

#### การเพิ่มแนวเส้นคลองภายในโครงการชลประทาน

 ข้อมูลคลองในระบบเดิมทีเป็นการเก็บตำแหน่งแบบจุดที่ตั้ง ทำให้ไม่ทราบแนว คลองจริงตามความยาวคลอง จึงเพิ่มเมนูส่วนเพิ่มแนวเส้นคลองภายในโครงการ ชลประทาน เพื่อเกิดรวบรวมข้อมูลจริงที่ใช้งาน ข้อมูลแนวเส้นคลองสามารถนำไป ปรับใช้กับการสำรวจแนวคลอง จัดการข้อมูลคลอง และกำหนดแนวเส้นถนนตาม แนวเส้นคลอง กำหนดระบบกม.ของคลองที่ชัดเจน แบ่งพื้นที่รับผิดชอบตามกม.บน คลอง

#### ขั้นตอนการเพิ่มแนวเส้นคลองภายในโครงการชลประทาน

เข้าสู่ระบบด้วย <u>https://imd.rid.go.th/rid\_dc/#/draw-canal</u>

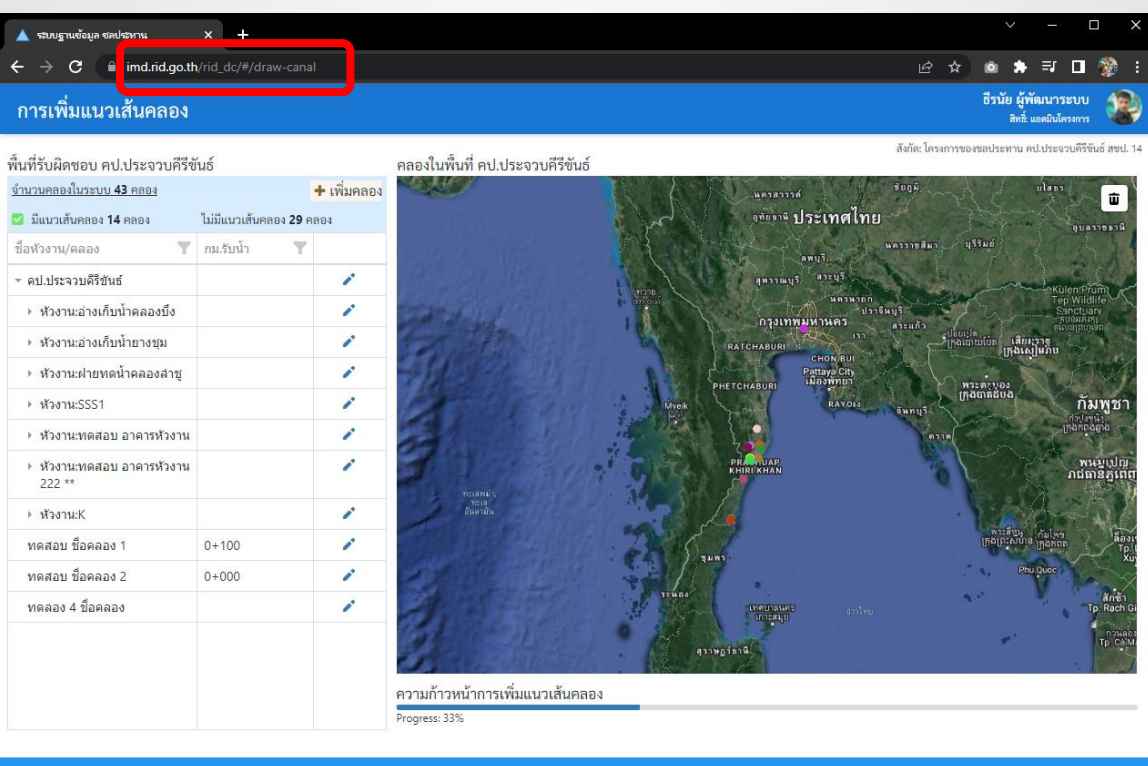

#### Layout ส่วนการเพิ่มแนวเส้นคลอง

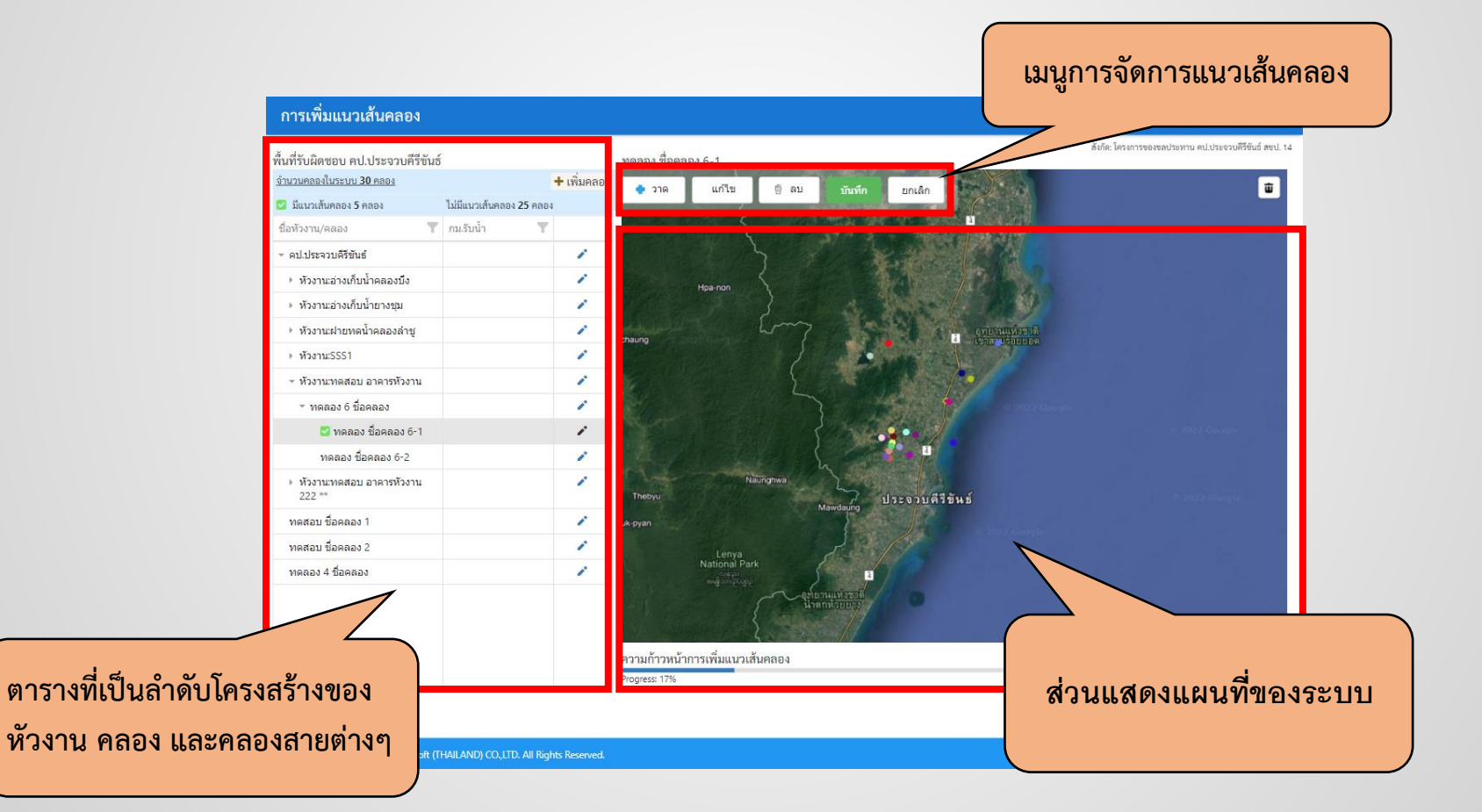

#### เมนูการจัดการแนวเส้นคลอง

- a. เพิ่ม เลือกเพิ่มเพื่อวาดแนวเส้นคลอง
- b. แก้ไข กรณีมีแนวเส้นคลอง สามารถเลือกขยับจุดบนเส้นที่ต้องการแก้ไข
- c. ลบ ลบข้อมูลแนวเส้นคลองเดิมที่มีในระบบ
- d. บันทึก ทุกการเพิ่มหรือแก้ไข ต้องเลือก "บันทึก" เพื่อบันทึกข้อมูลแนวเส้นคลอง
- e. ยกเลิก ยกเลิกโหมดการเพิ่มหรือการแก้ไขแนวเส้นคลอง

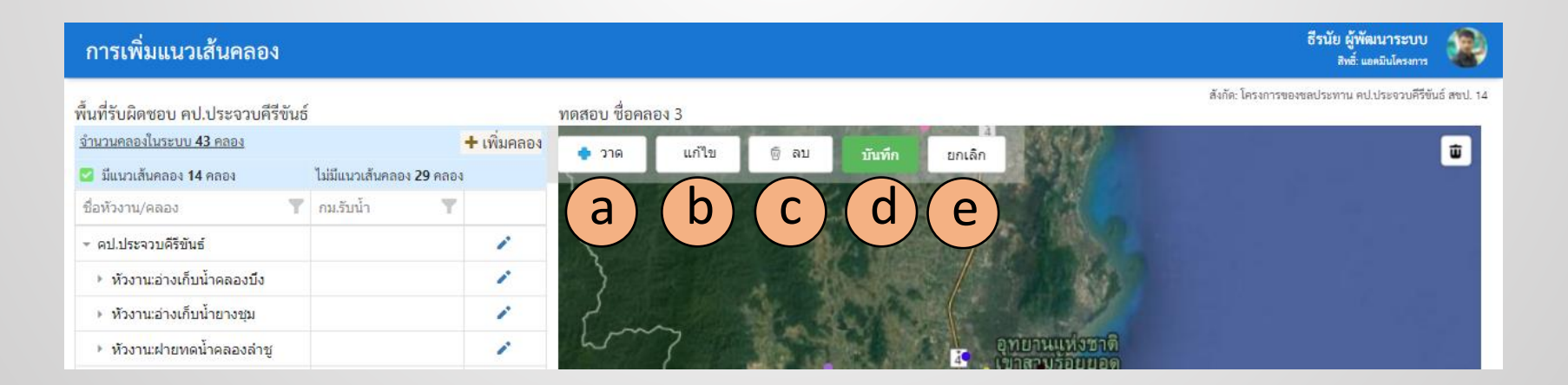

# การเพิ่มข้อมูลคลอง

#### 1. เครื่องมือการจัดการเพิ่มแนวคลอง

| การเพิ่มแนวเส้นคลอง                                                             |                                     |             |                                                  |              |                                         | ธีรนัย ผู้พัฒนาระบบ<br>สิทธิ์ แอดมินโครงการ |
|---------------------------------------------------------------------------------|-------------------------------------|-------------|--------------------------------------------------|--------------|-----------------------------------------|---------------------------------------------|
| พื้นที่รับผิดชอบ คป.ประจวบคีรีขันเ<br>จำนวนคลองในระบบ 34 คลอง                   | ŝ                                   | + เพิ่มคลอง | คลองในพื้นที่ คป.ประจวบคีรีขันธ์                 | ra.un        | สังกัด: โครงการของ<br>NAKHON            | ขลประทาน คป.ประจวบคีรีขันธ์ สชป. 14         |
| มีแนวเส้นคลอง 6 คลอง<br>ชื่อหัวงาน/คลอง                                         | ไม่มีแนวเส้นคลอง 28 คล<br>กม.รับน้ำ | 84<br>M     | Usavei<br>Usavei<br>Theyetchaung<br>rabitrizaget | KANCHANABURI | PATHUM THANI<br>Panakak<br>Nosimawanang | N BURI                                      |
| ∞ คป.ประจวบคีรีขันธ์                                                            |                                     | 1           |                                                  | RATCHUS      | ฉะเชิงเทรา<br>สมุทรปราการ               | Uritu Pet                                   |
| <ul> <li>หัวงาน:อ่างเก็บน้ำคลองบึง</li> <li>หัวงาน:อ่างเก็บน้ำยางชุม</li> </ul> |                                     | 1           |                                                  | ท่วสงค       | ราม ชลบุรี<br>เทศเกลเคร                 |                                             |
| ▶ หัวงาน:ฝ่ายทดน้ำคลองล่าชู                                                     |                                     | 1           | Palaw                                            | PHETCHABU    | แหลง ฉบง<br>เมืองพัทยา                  | Kenniera<br>rsija<br>Phsar Prum             |
| ▶ หัวงาน:SSS1                                                                   |                                     | 1           | • •                                              |              | 32003                                   | Krong Palin<br>Inaturua                     |

#### 2.ฟอร์มการเชื่อมโยงข้อมูลคลองกับหัวงานหรือคลองสายหลัก

| ลป.:<br><u>บ 34</u><br>6 ค | การเชื่อมข้อมูลอาคาร *ระบบที่งข้อมูก หัวงาน/คลอง ที่ผู้ใจ้งานอัดโนมิทิตามที                      |                    | ปิด [ X | ]  |
|----------------------------|--------------------------------------------------------------------------------------------------|--------------------|---------|----|
|                            | เลือก สชป.                                                                                       | สบป. 14            |         | Li |
| บันธ์<br>ก็บน้             | เลือก โครงการ                                                                                    | ดป.ประจวบดีรีขันธ์ |         | -  |
| ก็บน้                      | เลือก หัวงาน                                                                                     | Select             | •       |    |
| าดน้                       | เลือก คลอง                                                                                       | Select             | •       | T. |
| ац :<br>Эл (               | *หากไม่พบข้อมูล หัวงาน หรือ ผลอง ให้ทำการขอเพิ่ม หัวงาน หรือ ผลอง มา<br>ก่อน จึงจะตำเนินการต่อไป | 🗞 เปื่อมข้อมูล     |         | in |

## การเพิ่มข้อมูลคลอง (ต่อ)

#### 3.แสดงแบบฟอร์มข้อมูลคลอง

|         |                                             | าป.ประ |
|---------|---------------------------------------------|--------|
| คป.     | รหัสดวบคุม. *                               |        |
| 10.32   | 64702- <u></u> xxx-xxxxxx                   | 5.2    |
| 166     | **รหัสจะเกิดขึ้นเมื่อระบุข่อมูลอาคารครบถ่วน | 1      |
|         | สขบ*                                        | แก้ว   |
| ขันธ์   | สบป.14                                      | 1      |
| .ก็บน้ำ | โครงการ: *                                  | 1      |
| .กับน้  | คป.ประจวบดีรีขันธ์                          |        |
| 1       | รหัสโครงการ: *                              | Phs    |
| (a)) (  | 64702                                       |        |
| (อน (   | ชื่อคลอง: *                                 |        |
|         |                                             |        |
| เอง 1   | คลอง                                        |        |
| iao 2   |                                             |        |
| າລວ     | สายเหมู:                                    |        |

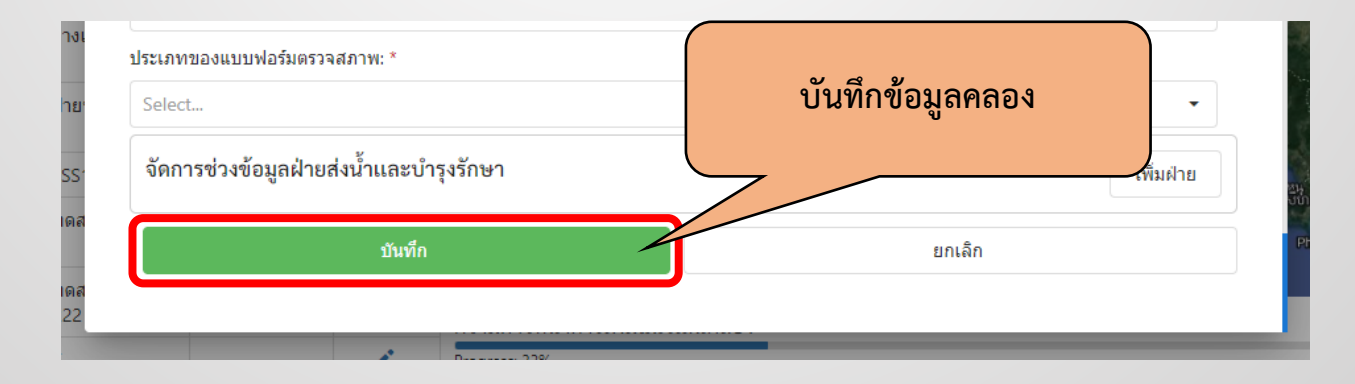

### การเพิ่มข้อมูลแนวเส้นคลอง

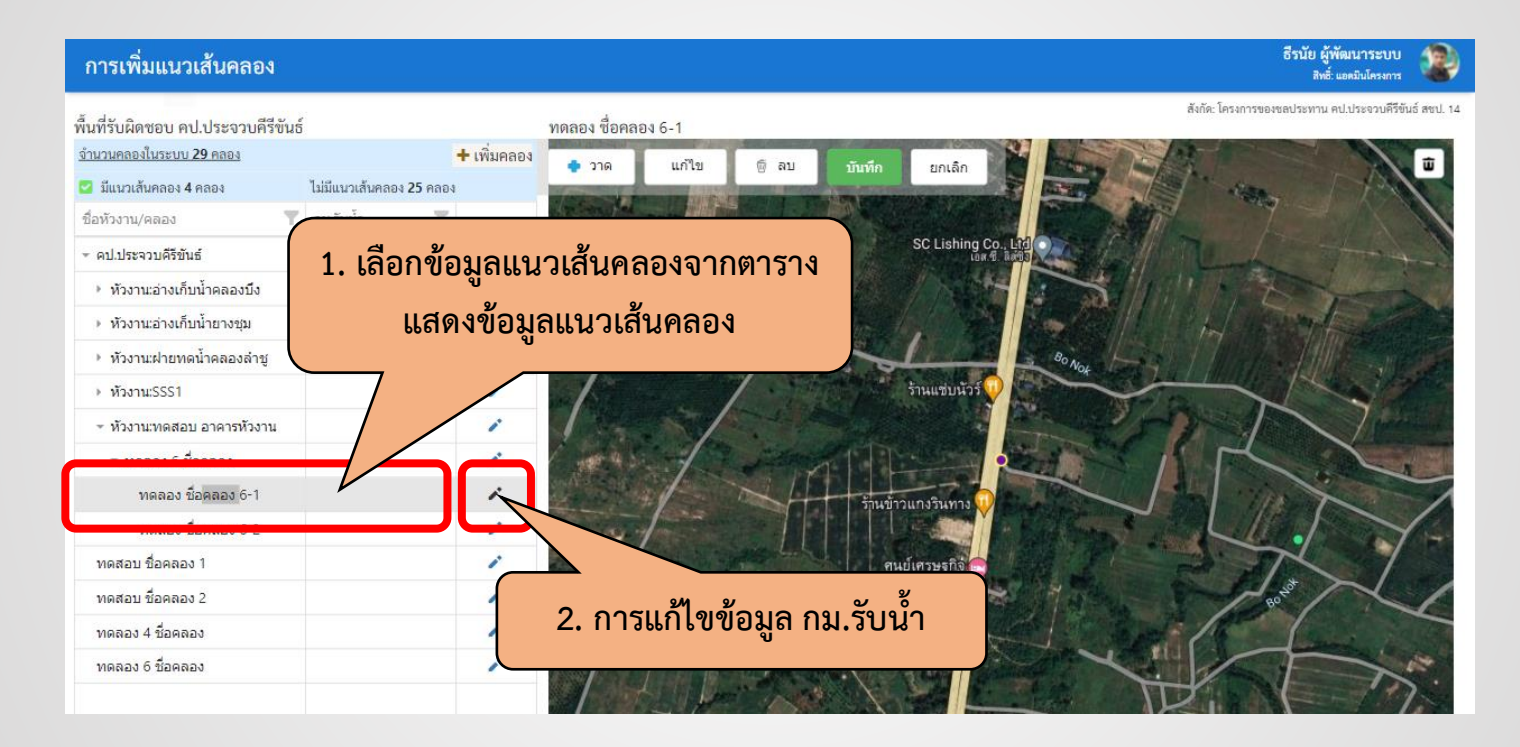

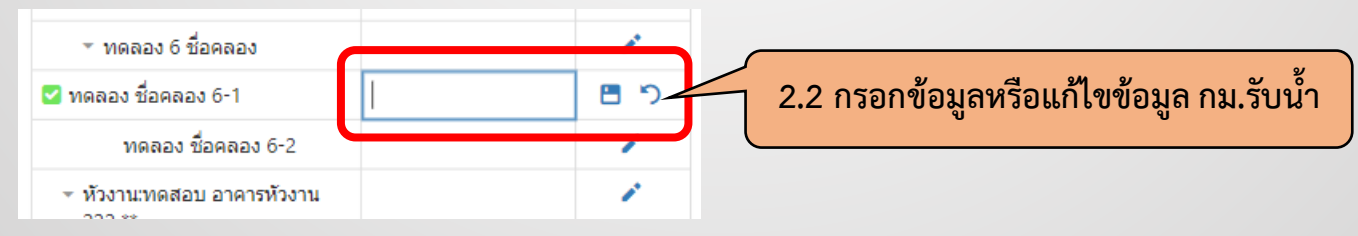

# การเพิ่มข้อมูลแนวเส้นคลอง

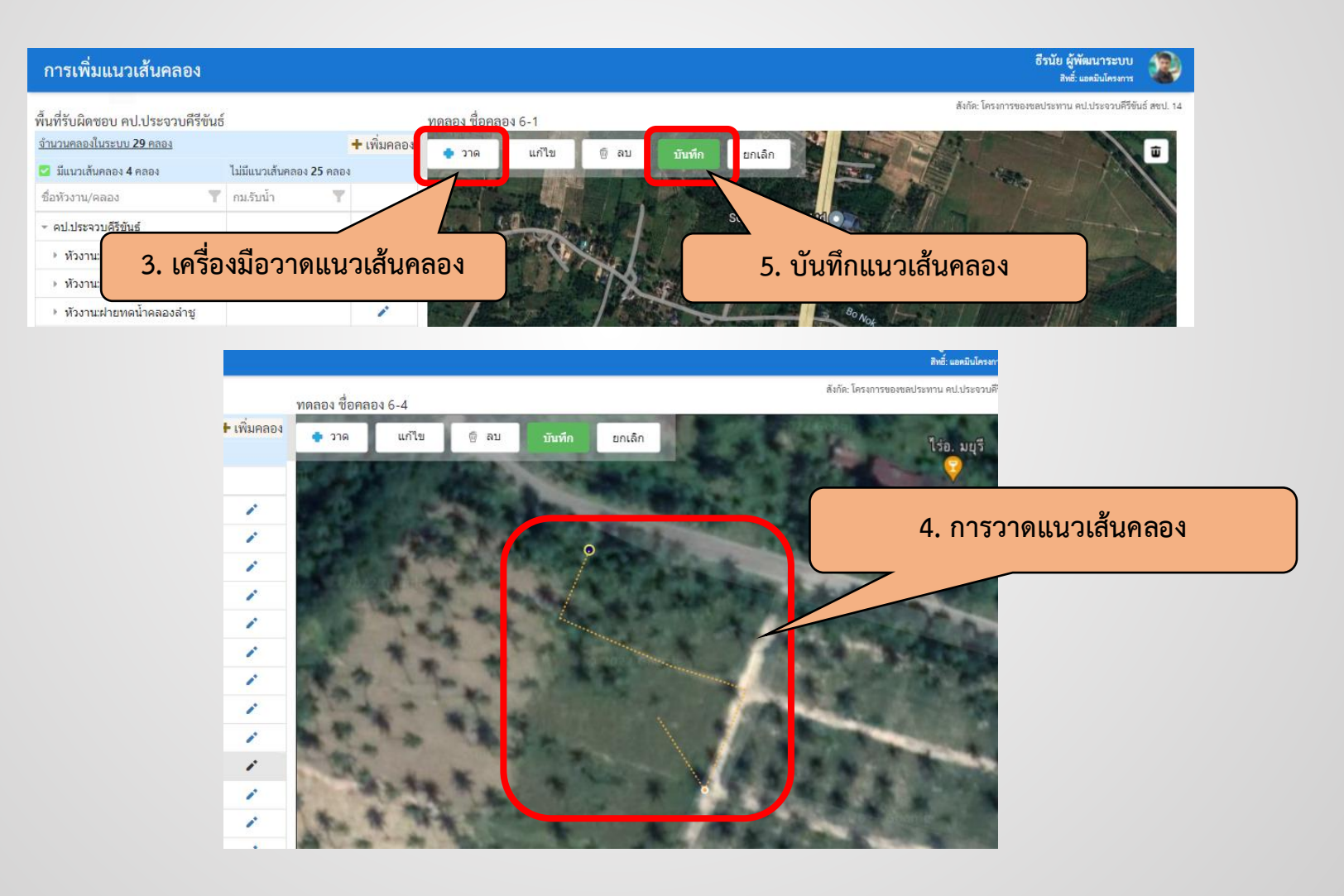

### การแก้ไขข้อมูลแนวเส้นคลอง

| การเพิ่มแนวเส้นคลอง                                            |                                               |             |                                          |        |                                                                                                    | ธีรนัย ผู้พัฒนาระบบ<br>สิ่งซั่ แต่มันโครงการ                                                                                                    |
|----------------------------------------------------------------|-----------------------------------------------|-------------|------------------------------------------|--------|----------------------------------------------------------------------------------------------------|----------------------------------------------------------------------------------------------------|
| พื้นที่รับผิดชอบ คป.ประจวบคีรีขัน                              | ซ์                                            |             | ทดลอง ชื่อคลอง 6-4                       |        |                                                                                                    | สังกัด: โครงการของชลประทาน คป.ประชวบคีรีขันธ์ สชป. 14                                                                                                    |
| <u>จำนวนคลองในระบบ 43 คลอง</u>                                 | -                                             | + เพิ่มคลอง |                                          | 6      |                                                                                                    | A CONSIGNATION OF A DATA OF A                                                                                                    |
| 🕝 มีแนวเส้นคลอง 15 คลอง                                        | ไม่มีแนวเส้นค <mark>ล</mark> อง <b>28</b> คลเ | 04          | • JIG (1/19)                             | ⊚ ณบ   | บบทกยก                                                                                                    |                                                                                                    |
| ชื่อหัวงาน/คลอง                                                | กม.รับน้ำ 🍸                                   | 1           |                                          |        | -                                                                                                    |                                                                                                    |
| <ul> <li>คป.ประจวบคีรีขันร</li> <li>หัวงาน:อ่างเก็บ</li> </ul> | ารื่องมือแก้ไข                                | มแนวเส้     | นคลอง                                    | ài.    |                                                                                                    | 8. บันทึกแนวเส้นคลอง                                                                                                    |
| <ul> <li>หัวงาน:อ่างเก็บน้ำยางชุม</li> </ul>                   |                                               | 1           | E de an                                  |        |                                                                                                    | And the second second s |
| หัวงาน:ฝ่ายทดน้ำคลองล่าชู                                      |                                               | 1           | -                                        | - mart |                                                                                                    | CONTRACTOR OF THE OWNER OF                                                                                                    |
| ทั่วงาน:SSS1                                                   |                                               | 1           | 10 10 10                                 | -      |                                                                                                    |                                                                                                    |
| <ul> <li>หัวงาน:ทดสอบ อาคารหัวงาน</li> </ul>                   |                                               | 1           | 184                                      |        | and the second second s | A DESCRIPTION OF A DESCRIPTION OF A DESC |
| <ul> <li>ทดลอง 6 ชื่อคลอง</li> </ul>                           |                                               | 1           | 1. 1. 1.                                 | 100    | and the second                                                                                                    | 2022                                                                                                    |
| 🗹 ทดลอง ชื่อคลอง 6-1                                           |                                               | 1           | 1 10 1                                   |        |                                                                                                    | 7. การลากจดเพื่อแก้ไขแนวเส้นคลอง                                                                                                    |
| 🕝 ทดลอง ชื่อคลอง 6-2                                           |                                               | 1           | and the second second                    | -      | A.S. San 12                                                                                                    |                                                                                                    |
| 🗹 ทดลอง ชื่อคลอง 6-4                                           |                                               | 1           | -                                        | 1000   |                                                                                                    |                                                                                                    |
| ▶ 2 ทดลอง ชื่อคลอง 6-3                                         |                                               | 1           |                                          | •      |                                                                                                    |                                                                                                    |
| kk                                                             |                                               | 1           | 10 LA                                    |        |                                                                                                    |                                                                                                    |
| 🜌 ทดสอบ ชื่อคลอง 3                                             |                                               | 1           |                                          |        |                                                                                                    |                                                                                                    |
| <ul> <li>หัวงาน:ทดสอบ อาคารหัวงาน</li> <li>222 **</li> </ul>   |                                               | 1           | 14 K .                                   |        | 1                                                                                                    | and a state of the state of the |
| หัวงาน:K                                                       |                                               | 1           | The State                                |        |                                                                                                    | CONTRACTOR AND A CONTRACTOR OF A                                                                                                    |
| ทดสอบ ชื่อคลอง 1                                               | 0+100                                         | 1           | y y c                                    |        |                                                                                                    |                                                                                                    |
| ทดสอบ ชื่อคลอง 2                                               | 0+000                                         | 1           | ความกาวหนาการเพิ่มแนวเล<br>Progress: 35% | านคลอง | -                                                                                                    |                                                                                                    |

### การลบจุดข้อมูลแนวเส้นคลอง

| การเพิ่มแนวเส้นคลอง                                          |                          |             |                       |                |                       |                      | ธีรนัย ผู้พัฒนาระบบ<br>ลิทธิ์: แอคมินโครงการ                                                                                                    |
|--------------------------------------------------------------|--------------------------|-------------|-----------------------|----------------|-----------------------|----------------------|----------------------------------------------------------------------------------------------------|
| พื้นที่รับผิดชอบ คป.ประจวบคีรีขันธ์                          |                          |             | ทดลอง ชื่อคลอง 6-4    |                |                       |                      | สังกัด: โครงการของขอประทาน คป.ประจวบคีรีขันธ์ สบป. 14                                                                                                    |
| <u>จำนวนคลองในระบบ 43 คลอง</u>                               |                          | + เพิ่มคลอง | 220                   | 9 6 au         | and.                  |                      |                                                                                                    |
| 📴 มีแนวเส้นคลอง 15 คลอง                                      | ไม่มีแนวเส้นคลอง 28 คลอง |             |                       |                | ниш                   | Efficiti             |                                                                                                    |
| ชื่อหัวงาน/คลอง 🛛 🝸                                          | กม.รับน้ำ 🍸              |             | States and            |                | C                     |                      |                                                                                                    |
| <ul> <li>คป.ประจวบคีรีขันธ์</li> </ul>                       |                          |             |                       |                |                       |                      | 10. ปุ่มลบข้อมูลจุดแนวเส้นคลอง                                                                                                    |
| หัวงาน:อ่างเก็บน้ำคลองบึง                                    |                          | 11. 1       | บันทึกแนวเส้          | นคลอง          | l                     | 100                  | 1 11                                                                                                    |
| ) หัวงาน:อ่างเก็บน้ำยางชุ่ม                                  |                          |             |                       | _              |                       |                      | A ST B COMPANY AND A ST A                                                                                                    |
| ทัวงาน:ฝ่ายทดน้ำคลองลำชู                                     |                          | 1           |                       | -              |                       |                      | CONTRACTOR OF A DESCRIPTION OF                                                                                                    |
| > หัวงาน:SSS1                                                |                          | 1           | 10 m -                | Barn "         |                       |                      | And the Real Property of the same                                                                                                    |
| <ul> <li>หัวงาน:ทดสอบ อาคารหัวงาน</li> </ul>                 |                          | 1           | 100                   |                | and the second second |                      | A DESCRIPTION OF A DESCRIPTION OF A DESC |
| ∗ ทดลอง 6 ชื่อคลอง                                           |                          | 1           |                       |                | 19. 32                | States Cartes        |                                                                                                    |
| 🛃 ทดลอง ชื่อคลอง 6-1                                         |                          | 1           | N ME                  | *              |                       | *GRAN                | Bonnov 6-                                                                                                    |
| 🗹 ทดลอง ชื่อคลอง 6-2                                         |                          | 1           | the second second     | 1              |                       |                      | A CONTRACTOR OF A CONTRACTOR OF A CONTRACTOR OF A CONTRACTOR OF A CONTRACTOR OF A CONTRACTOR OF A CONTRACTOR OF                                                                                                    |
| 💙 ทดลอง ชื่อคลอง 6-4                                         |                          | 1           | *                     |                |                       |                      |                                                                                                    |
| 🕨 📴 ทดลอง ชื่อคลอง 6-3                                       |                          | 1           |                       | 0              | _                     |                      |                                                                                                    |
| kk                                                           |                          | 1           | -                     | A A CONTRACTOR |                       | 9.                   |                                                                                                    |
| 🜌 ทดสอบ ชื่อคลอง 3                                           |                          | 1           | 1 march 1             |                |                       |                      |                                                                                                    |
| <ul> <li>ห้วงาน:ทดสอบ อาคารหัวงาน</li> <li>222 **</li> </ul> | 9. เลือก                 | จดแนว       | แส้นคลองที่ต้         | ้องการลบ       | <br>ข้อมล             |                      |                                                                                                    |
| ) หัวงาน:К                                                   |                          | 910010      |                       |                | 00 y                  |                      | COMPANY AND A REAL PROPERTY AND A REAL PROPERT |
| ทดสอบ ชื่อคลอง 1                                             | 0+100                    | 1           | ດວາມດ້ວງມາໂວດລະເພີ່ມແ | เมอเส้นคออง    |                       | 10 10 10 10 10 10 10 |                                                                                                    |
| ทดสอบ ชื่อคลอง 2                                             | 0+000                    | 1           | Progress: 35%         | ะห ระยาณญญา    |                       |                      |                                                                                                    |

#### การลบแนวเส้นคลอง

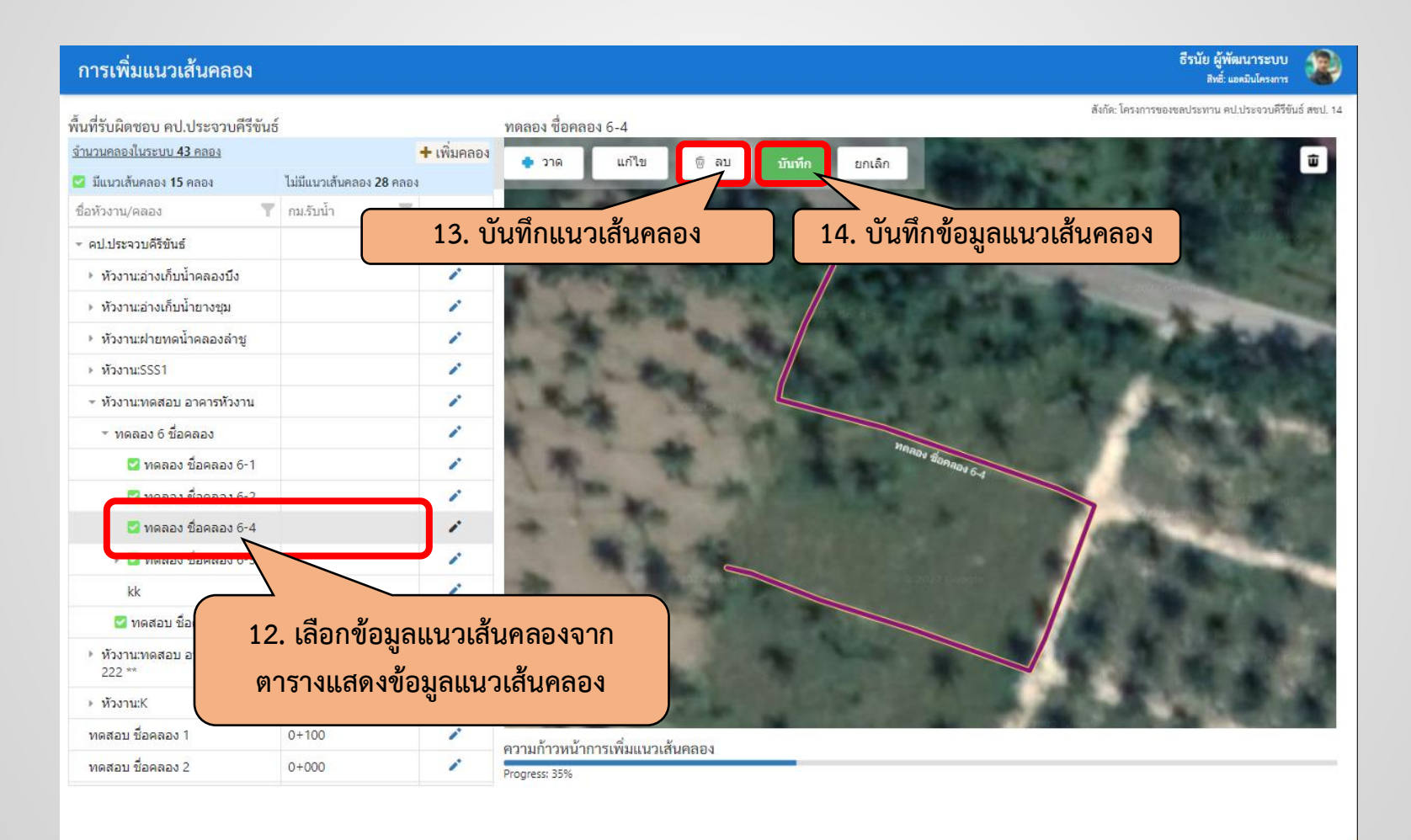